# Troodon OBD

# Připojení k telefonu pomocí Bluetooth

# 1. Do telefonu stáhněte a nainstalujte aplikaci Troodon OBD

Aplikaci najdete na App Store (iOS) nebo Google Play (Android). Testovací verze je dostupná na vyžádání prostřednictvím emailu na adresu diagnostika@devcom.cz.

# 2. Připojte rozhraní k vozidlu

Rozhraní se připojte k vozidlu pomocí konektoru OBD a sledujte světelnou signalizaci na přístroji. Inicializace trvá cca 40 sekund. Pravá kontrolka na rozhraní se nejdříve rozsvítí a poté začne blikat. Následně se na přístroji rozsvítí i levá kontrolka. To znamená, že je rozhraní připraveno.

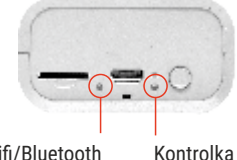

Kontrolka Wifi/Bluetooth (levá)

Kontrolka systému (pravá)

### 3. Spusťte aplikaci Troodon OBD

V telefonu zapněte Bluetooth a spusťte aplikaci Troodon OBD

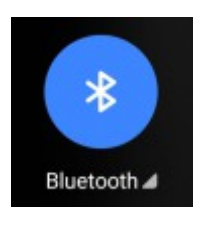

## 4. Přístup k poloze a úložišti

Pro připojení k přístroji aplikace vyžaduje povolení najít zařízení v okolí a zjišťování jejich relativní polohy. Důvodem pro tento požadavek je využití technologie Bluetooth LE pro spojení s přístrojem.

Dále aplikace může pro určité činnosti vyžadovat přístup k úložišti vašeho telefonu, především za účelem ukládání a čtení logů a dalších pomocných dat.

Aplikace požaduje přístup k Bluetooth

Prosím přidělte oprávnění pro Bluetoth aby apikace mohla hledat zařízení

**OK** 

NOT A STATE OF A

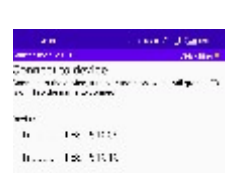

## 5. V aplikaci Troodon OBD se připojte k přístroji

Aplikace Troodon OBDautomaticky po spuštění hledá dostupná diagnostická rozhraní. Najděte v seznamu váš přístroj a vyberte ho.

Pokud se zařízení nezobrazuje, zkontrolujte nastavení Bluetooth v telefonu a přídělení oprávnění pro přístup k poloze. Následně odpojte a připojte rozhraní a restartujte aplikaci.

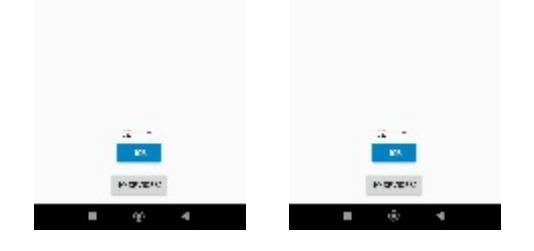

# 6. Spojte se s vozidlem

Po připojení k přístroji je možné zahájit diagnostické spojení s vozidlem. Pokračujte výběrem značky, modelu a řídicí jednotky a dbejte instrukcí na obrazovce.

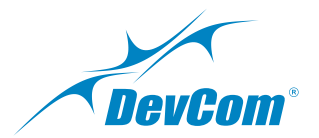